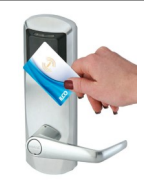

# Séquence 2 - Prototypage rapide

Séance 2 : Comment programmer un prototype de serrure ?

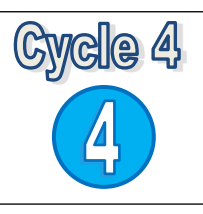

## Séance 1. Prototypage d'une serrure RFID :

### 1. Capteurs et actionneurs :

• Identifier les capteurs et actionneurs de la maquette et indiquer leur rôle.

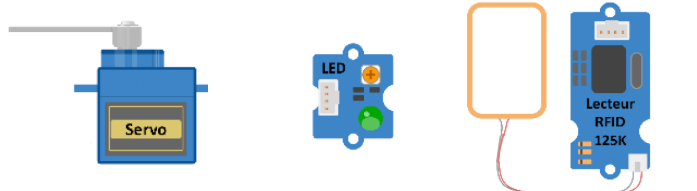

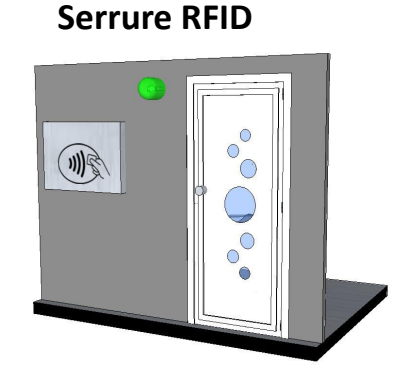

| Capteurs/actionneurs    | Rôle                                                                                       |
|-------------------------|--------------------------------------------------------------------------------------------|
| Lecteur RFID et antenne | permet de lire les cartes RFID.                                                            |
| LED RGB                 | signale si l'accès est autorisé avec une couleur verte ou interdit avec une couleur rouge. |
| Servomoteur :           | permet l'ouverture de la porte à l'aide d'un bras articulé.                                |

### 2. Fonctionnement du système :

2.1. Quel résultat est attendu pour que le fonctionnement du système soit satisfaisant ?

Lorsque une personne présente une carte avec un numéro valide devant le lecteur RFID, le voyant lumineux passe au vert et la porte s'ouvre pendant 10s. Si le code n'est pas valide le voyant reste rouge et la porte reste fermée.

#### 2.2. Ecrire l'algorithme de ce système.

Si le code est correct Alors allumer La LED verte Ouvrir la porte Pendant 10s Fermer la porte Eteindre la LED verte Sinon Allumer La LED rouge **2.3.** Compléter l'organigramme du système.

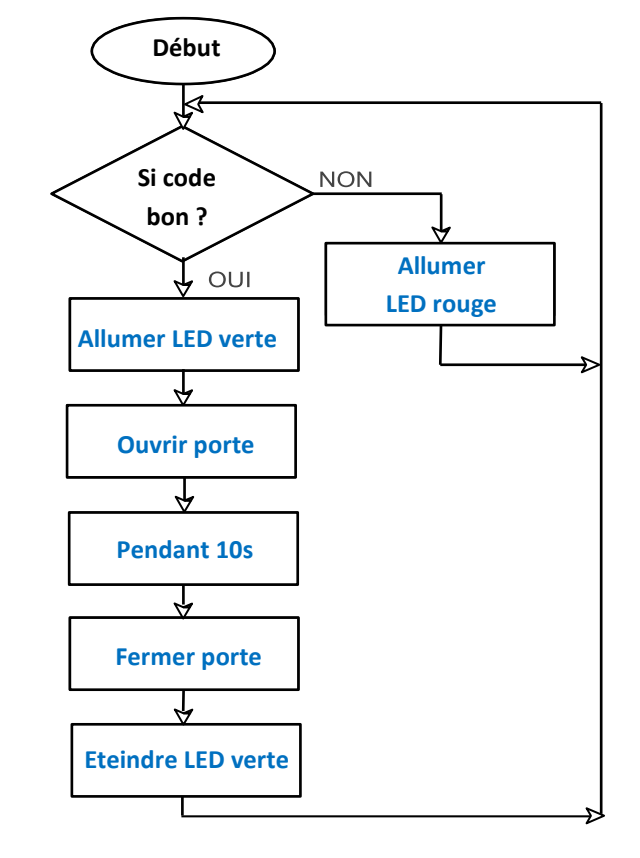

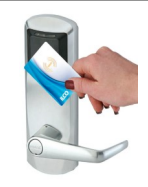

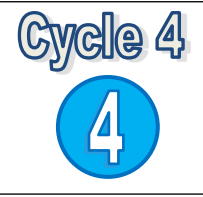

## Séance 2. Programmation du système :

### 1. Câblage du prototype :

• Connecter chaque élément sur la carte ARDUINO et repérer leur position.

| Eléments du système | Broches  |
|---------------------|----------|
| Lecteur RFID        | D8 et D9 |
| Servomoteur         | D4       |
| LED RGB             | D2 et D3 |

### 2. Programmation du prototype :

- Démarrer le logiciel ARDUINO, sélectionner l'outil ArduBlock
- Ouvrir et compléter le programme suivant : Classe \Données \Technologie \porte auto.abp

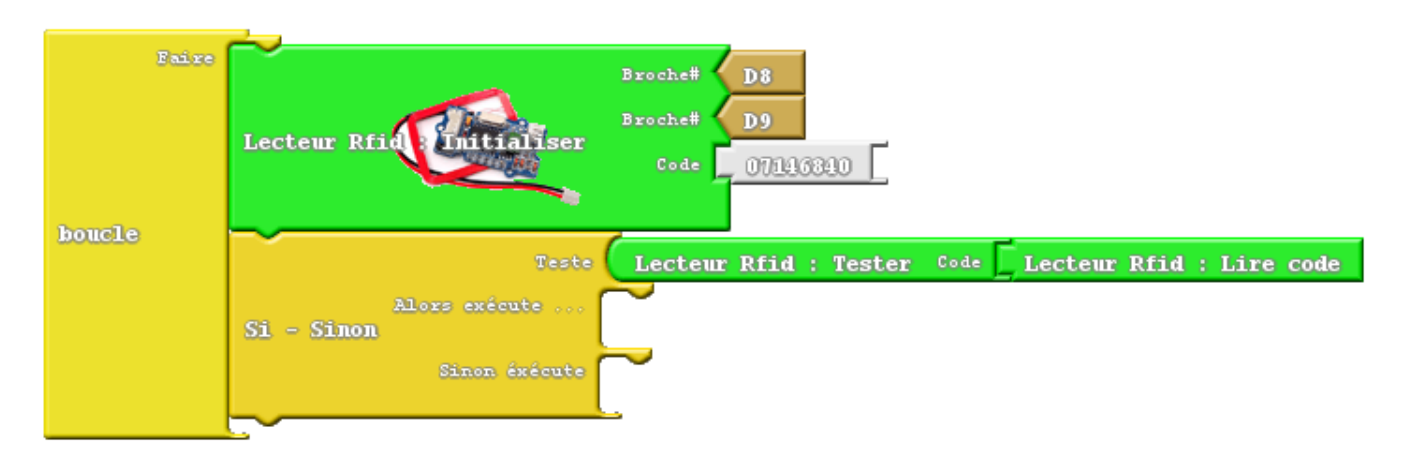

Noter et utiliser le code présent sur la carte mise à votre disposition.

- Servomoteur : Angle d'ouverture 160.

Angle de fermeture 90.

**<u>Rappel</u>**: Utiliser les documents ressources pour vous aider à réaliser le programme.

- Tester votre programme et <u>appeler le professeur</u> pour le faire valider.
- 3. **Pour aller plus loin** : Ajouter l'accès à une personne supplémentaire.
- Utiliser une carte ou un badge supplémentaire.
- Modifier le programme pour identifier ce nouvel accès.
- Tester votre programme et <u>appeler le professeur</u> pour le faire <u>valider</u>.
- Réaliser une capture de votre programme avec « *Outil capture* » et coller le résultat dans votre document.

### 4. Communication avec l'utilisateur

- 4.1. Afin de communiquer l'état du système à l'utilisateur vous allez devoir ajouter un afficheur LCD.
- Brancher l'afficheur LCD sur <u>l'entrée I2C</u> de la carte ARDUINO.

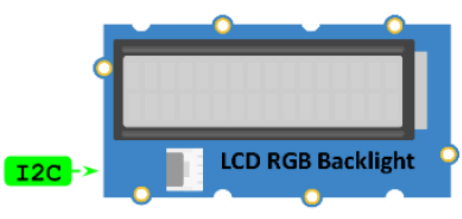

• Réaliser un programme qui répond à l'algorithme suivant :

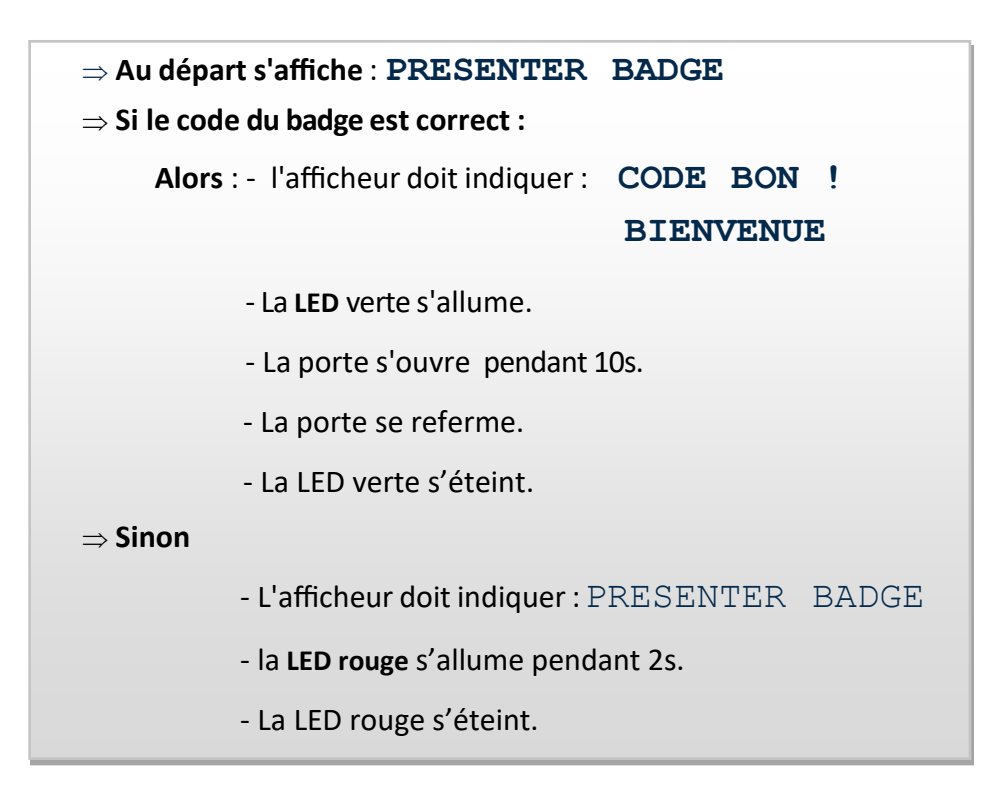

- Insérer l'afficheur dans votre programme (Le module se trouve dans le menu "Duino Edu Grove Add").
- Téléverser vers l'Arduino.
- Tester votre programme et <u>appeler le professeur</u> pour faire valider votre programme.
- Réaliser une capture de votre programme avec « *Outil capture* » et coller le résultat dans votre document.

#### 4.2. Pour aller plus loin : Modifier le programme pour que :

- Quand l'accès est autorisé la couleur du fond d'écran est vert.
- Quand l'accès est refusé, la couleur du fond d'écran est rouge.
- Tester votre programme et <u>appeler le professeur</u> pour faire <u>valider</u> votre programme.
- Réaliser une capture de votre programme avec « Outil capture » et coller le résultat dans votre document.

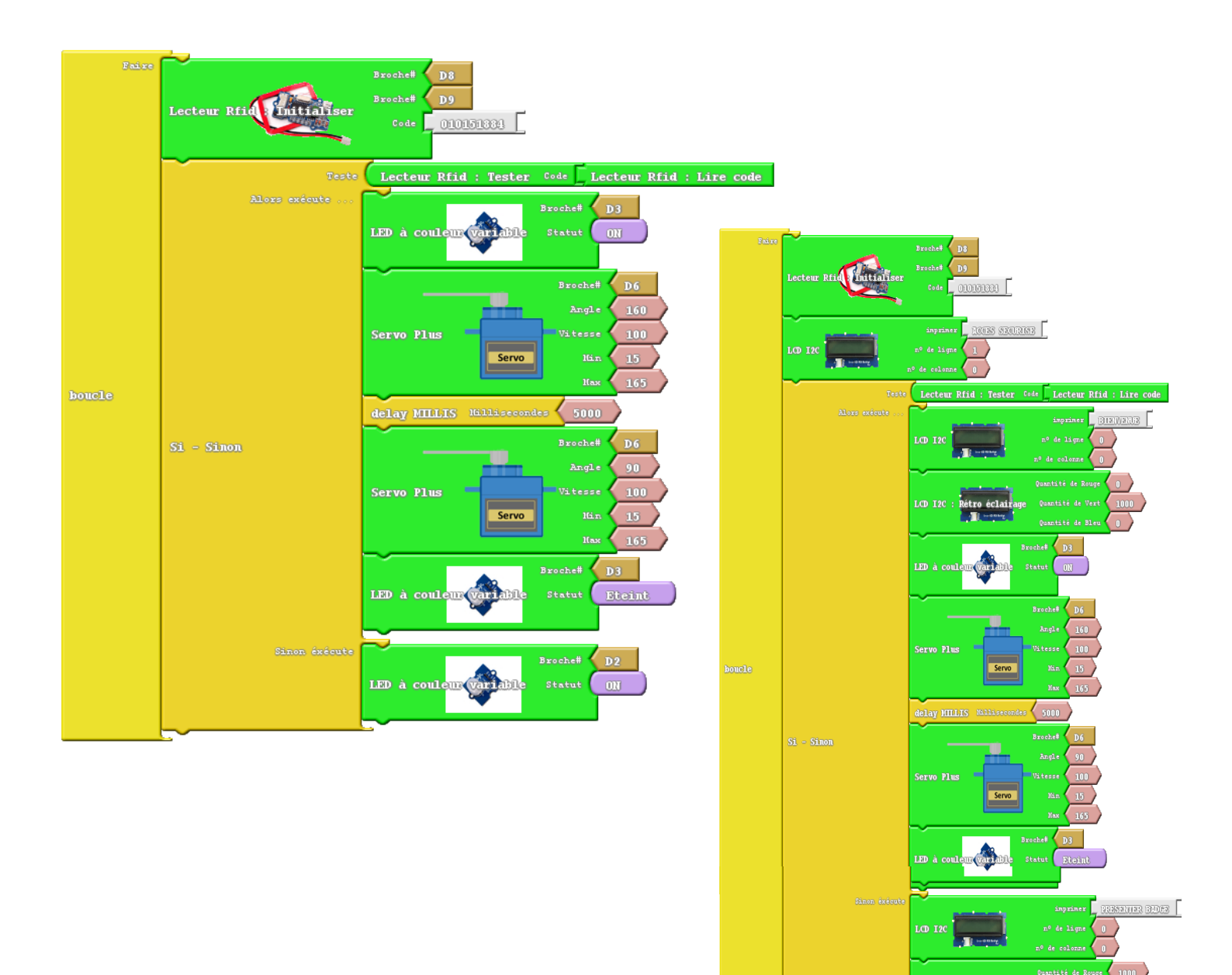

Rétro écla:

izoche# D2